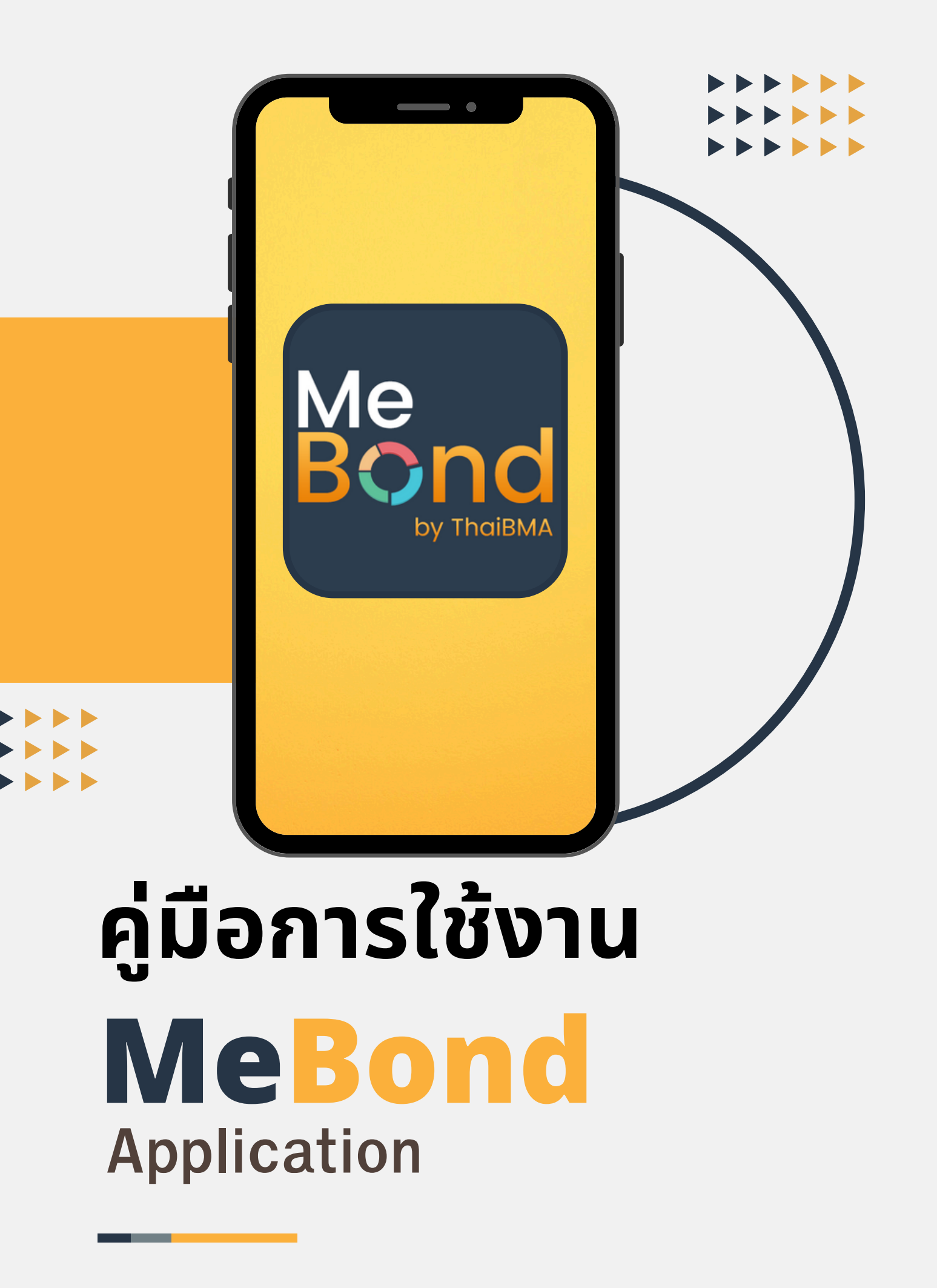

## สารบัญ

| จุดเริ่มต้นของ MeBond      | 1   |
|----------------------------|-----|
| เตรียมตัวก่อนใช้งาน MeBond | 2   |
| เมนูพอร์ตลงทุน             | 5   |
| เมนูบอนด์ใหม่              | .17 |
| เมนูค้นหา                  | .22 |
| เมนู Dashboard             | .24 |
| เมนูอัตราผลตอบแทน          | .29 |
| เมนูข่าว                   | .32 |
| เมนูช่วยเหลือ              | .34 |
| เมนู Bond Calculation      | .36 |
| เมนูตั้งค่า                | .39 |

![](_page_1_Picture_2.jpeg)

## จุดเริ่มต้นของ MeBond

ปัจจุบันผู้ถือครองหุ้นกู้กว่า 1 ใน 3 คือ นักลงทุนบุคคลซึ่งส่วนใหญ่มัก จะถือเป็นใบหุ้นกู้ซึ่งนอกจากจะไม่เอื้อต่อการซื้อขายเปลี่ยนมือแล้วยัง ทำให้เกิดความไม่สะดวกในการติดตามรายรับจากหุ้นกู้โดยเฉพาะถ้าถือ หุ้นกู้อยู่หลายรุ่นมักจะไม่ค่อยทราบว่าตนเองจะได้รับดอกเบี้ยของหุ้นกู้ รุ่นใด เมื่อไร และเป็นจำนวนเท่าใด นายทะเบียนของหุ้นกู้ก็มีหลายราย แตกต่างกันไปตามหุ้นกู้แต่ละรุ่น ซึ่งไม่สามารถจดจำได้อย่างถูกต้อง ครบถ้วน ข้อมูลจึงมีความกระจัดกระจายมากพอสมควร

นักลงทุนแต่ละท่านหากจะเก็บข้อมูลการถือหุ้นกู้ของตัวเอง บางท่านใช้ วิธีจดเอาไว้ บางท่านทำใส่ spread sheet ซึ่งต้องคอยเข้ามา update เอง ถ้าลืมก็ต้องทำย้อนหลัง เกิดความไม่สะดวกขึ้นมากมาย หลายประการ

สมาคมตลาดตราสารหนี้ไทย หรือ ThaiBMA จึงมีแนวคิดที่จะอำนวย ความสะดวกให้นักลงทุนสามารถติดตามข้อมูลเหล่านี้ได้ครบจบในที่ เดียว โดยเรียกดูผ่านแอปพลิเคชันบนมือถือได้อย่างสะดวก นี่เป็นที่มา ของการพัฒนา MeBond by ThaiBMA ให้เป็นเสมือนสมุด อิเล็กทรอนิกส์ที่ช่วยบันทึกตราสารหนี้ที่นักลงทุนถือครองไว้ในที่ เดียวกัน ช่วยให้นักลงทุนติดตามข้อมูลการลงทุนของตนเองและข้อมูล อื่นในตลาดตราสารหนี้ได้สะดวกรวดเร็ว มีข้อมูลครบถ้วนในแหล่งเดียว

![](_page_3_Picture_0.jpeg)

![](_page_3_Picture_1.jpeg)

![](_page_3_Picture_2.jpeg)

**ติดตั้งแอปพลิเคชัน** Mebond by ThaiBMA **โดยค้นหาจาก** App Store **หรือ** Google Play

![](_page_3_Picture_4.jpeg)

ศึกษาและกดยอมรับข้อตกลงผู้ใช้งาน

![](_page_3_Picture_6.jpeg)

|    |   |   |   | -0       |
|----|---|---|---|----------|
| (* | * | * | * | <u>ନ</u> |

ล็อกอินเข้าสู่ระบบ กด "ลงทะเบียน" ระบบจะนำพาท่านไปสู่หน้าลงทะเบียน

![](_page_3_Picture_9.jpeg)

### เตรียมตัวก่อนใช้งาน 🖉

กรอกข้อมูล อีเมล หมายเลขโทรศัพท์ และ รหัสผ่าน 6-15 ตัวอักษร ตรวจสอบความถูกต้องของข้อมูล คลิก "ลงทะเบียน"

![](_page_4_Picture_2.jpeg)

![](_page_4_Picture_3.jpeg)

"ยืนยันตรวจสอบ" ระบุอีเมลและหรือ หมายเลขโทรศัพท์ของท่าน เพื่อรับรหัสการยืนยันตัวตน

![](_page_5_Picture_0.jpeg)

### เตรียมตัวก่อนใช้งาน 🖉

"ยืนยันด้วย OTP" ระบุ OTP ที่ได้รับจาก อีเมลหรือโทรศัพท์ของท่าน เพื่อยืนยันตรวจสอบ

![](_page_5_Picture_3.jpeg)

![](_page_5_Picture_4.jpeg)

กรอกรายละเอียด อีเมล รหัสผ่าน และกด "เข้าสู่ระบบ"

![](_page_5_Picture_6.jpeg)

![](_page_6_Picture_0.jpeg)

## เมนู พอร์ตลงทุน

![](_page_7_Picture_0.jpeg)

ี เมนู พอร์ตลงทุน สำหรับบันทึกข้อมูลการลงทุนในตราสารหนี้ เปรียบเสมือนสมุดบันทึกการลงทุนที่ใช้ติดตามกระแสรายได้จาก ดอกเบี้ยที่ได้รับจากการลงทุนและแสดงข้อมูลพอร์ตในภาพรวม

![](_page_7_Picture_2.jpeg)

![](_page_7_Figure_3.jpeg)

![](_page_8_Picture_0.jpeg)

| 15:40 ອ ແມ່ ຈ ຜົງ<br>ເພາ ຈ ຜົງ<br>ເພາ ຈ ຜູ້                      | 15:40 ອ ແມ່ນ ຈີ ເປັນ<br>ເປັນ ແລະ ແລະ ແລະ ແລະ ແລະ ແລະ ແລະ ແລະ ແລະ ແລະ                            | 15:40 ♥I 奈 GI<br>< ThaiBMA_1 + |
|------------------------------------------------------------------|-------------------------------------------------------------------------------------------------|--------------------------------|
| ຈຳ <b>ນວນ</b> ຮວມກຸກพอร์ตลงทุน (ບາກ)<br><b>0.000</b><br>(0 รุ่น) | จำนวนรวมทุกพอร์ตลงทุน (บาท)<br><b>0.000</b><br>(0 รุ่น)                                         |                                |
| พอร์ตลงทุนของฉัน<br>+ เพิ่มพอร์ตลงทุนใหม่                        | พอร์ตลงทุนของฉัน<br>สร้างพอร์ตลงทุนใหม่ X<br>ระบุชื่อพอร์ตลงทุน<br>ThaiBMA_1<br>สร้างพอร์ตลงทุน | พอร์ตว่าง                      |
| 🔐 💭 🌖 Q 🚎<br>หน้าแรก บอนต์ไหม่ พอร์ตองๆม คันหา จิ่มๆ             | 1 2 3 4 5 6 7 8 9 0<br>- / : ; ( ) B & @ "<br>#+= . , ? ! ' ≪<br>ABC ☺ space return<br>⊕        | แตะเพื่อเพิ่มตราสารหนี้        |

![](_page_8_Figure_2.jpeg)

5. บันทึกตราสารหนี้เข้าในพอร์ตลงทุน ้โดย "เลือกตราสารหนี้" เพื่อค้นหารายชื่อตราสารหนี้ที่ต้องการหรือ ึกด "ค้นหาขั้นสูง" เพื่อค้นหาตราสารหนี้ด้วยเงื่อนไขต่างๆ ดังนี้

....

| ThaiBMA_1 <b>พอร์</b>    | ์ตลงทุน                                                                                                    |              | ค้นหา    |     |
|--------------------------|----------------------------------------------------------------------------------------------------|--------------|----------|-----|
| ค้นหาเร็ว                | ค้นหาขั้นสูง                                                                                                    | ผู้ออก       | 🛃 ภาครัฐ | 🔽 ภ |
| อร์ตลงทุน                |                                                                                                    | กลุ่มธุรกิจ  |          |     |
| ThaiBMA_1                | ~                                                                                                    | เลือกกลุ่ม   |          |     |
| อกตราสารหนี้             |                                                                                                    | บริษัทผู้ออก | h        |     |
| เลือกตราสารหนี้          | ~                                                                                                    | ์ เลือกบริษั | ทผู้ออก  |     |
| องมารระบุ๋งอมูลการสงบุ่น |                                                                                                    | ตราสารหนึ่   |          |     |
| มูลค่า (บาท)             | ~                                                                                                    | (เลือกตราส   | กรหนี้   |     |
| <sub>ู่</sub> เค่า (บาท) | จำนวนหน่วย                                                                                                    | อัตราดอกแ    | ີ້ມ      |     |
| 0.00                     | 0                                                                                                    | <=1.00%      |          |     |
| คาต่อหน่วย (บาท)         | วันที่ซื้อ                                                                                                    | เรตติ้งตราล  | กรหนี้   |     |
| 0.00                     | 14 <u>υ</u> .ε. 2023                                                                                                    | AAA          |          | (   |
| มายเหตุ                  |                                                                                                    | เรตติ้งผู้ออ | ก        |     |
| หมายเหตุ                 |                                                                                                    | AAA          |          | (   |
|                          | tin a state of the state of the | *            | 🗉 🌗      | Q   |

TIPS & TRICKS

ู คู่มือฉบับนี้จะแสดงการค้นหาข้อมูลแบบขั้นสูง

II 🗢 65

![](_page_10_Figure_0.jpeg)

การค้นหาในแต่ละครั้งนั้นสามารถเลือก ได้หลายเงื่อนไขพร้อมกัน หรือเลือก เพียงเงื่อนไขใดเงื่อนไขหนึ่งก็ได้  6. คลิก ค้นหา จากนั้นหน้าจอจะแสดงรายการตราสารหนี้ ตามเงื่อนไขที่เลือก
7. เลื่อนไปที่รุ่นตราสารหนี้ที่ต้องการ จากนั้นคลิก "เพิ่มที่พอร์ต"
ใส่จำนวนเงินที่คุณซื้อตราสารหนี้ในช่องมูลค่าแล้วแตะที่จำนวนหน่วย หรือจะใส่จำนวนหน่วยที่ซื้อแล้วแตะที่มูลค่าก็ได้ คลิก"เพิ่มตราสารหนี้"หลังจากนั้นหน้าจอจะแสดงคำเตือน เพื่อเป็นการยืนยันการบันทึกข้อมูล

. . . .

![](_page_11_Picture_1.jpeg)

### ใส่ข้อมูลเพิ่มเติมเองได้ เช่น บัญชี

10

ธนาคารสำหรับรับดอกเบี้ย

![](_page_12_Picture_0.jpeg)

8. เพิ่มตราสารหนี้รุ่นอื่นๆ ในพอร์ตได้ โดย<mark>คลิกเครื่องหมายบวกด้านบนขวา</mark> จะกลับเข้าสู่หน้าจอ ค้นหาตราสารหนี้อีกครั้ง และทำตามขั้นตอนก่อนหน้านี้

![](_page_12_Figure_2.jpeg)

![](_page_13_Figure_0.jpeg)

หน้าจอแสดงตราสารหนี้ที่มี กำหนดการจ่ายดอกเบี้ยที่ใกล้ที่สุด ได้ถึง 5 งวด โดยสไลด์ไปทางซ้าย เพื่อดูตัวถัดไป 0

ดอกเบี้ยเฉลี่ย

4.24%

1.47 ปี

หน้าจอแสดงตราสารหนี้ที่จะ ㅇ ครบกำหนดได้ถึง 5 งวด โดย ้สไลด์ไปทางซ้ายเพื่อดูตัวถัดไป

![](_page_13_Figure_3.jpeg)

ู้ในกรณีของ PERPETUAL BOND (หุ้นกู้ที่ไม่มีกำหนดอายุ หรือหุ้นกู้ชั่วนิรันด์) ระบบจะไม่แสดงรายรับดอกเบี้ยในแต่ละงวด เนื่องจาก PERPETUAL BOND สามารถเลื่อนการชำระดอกเบี้ยได้ แต่จะแสดงมูลค่ารวมในพอร์ต และใช้สมมติฐาน ในการคำนวณอายุที่ 5 ปี (เนื่องจากผู้ออกไม่สามารถไถ่ถอนได้ก่อนครบ 5 ปี)

![](_page_14_Picture_0.jpeg)

"<u>รายรับ</u>" จะแสดงกราฟแท่งของ<u>เงินต้น (สีฟ้า)</u> และ <u>ดอกเบี้ย (สีส้ม)</u> ที่ท่านจะได้รับจากการลงทุนโดยดูได้ทั้งแบบ รายปี รายเดือน ไล่ลงไปจนครบกำหนดอายุ

![](_page_14_Figure_2.jpeg)

![](_page_15_Picture_0.jpeg)

"<u>รายการ</u>" 1. แสดงข้อมูล"ตราสารหนี้คงค้าง"และ"ตราสารหนี้ที่หมดอายุ" ที่คุณบันทึกข้อมูลไว้ในพอร์ตแบบรายรุ่น โดยสามารถคลิก ดูรายละเอียดของตราสารและ ข้อมูล Financial Highlight และ Financial Ratio ของผู้ออก 2. ตราสารหนี้ที่ครบกำหนดอายุในพอร์ต จะถูกย้ายไปไว้ในเมนู "ตราสารหนี้หมดอายุ" โดยอัตโนมัติ และยังคงถูกนำมาคิดรวมใน สรุปพอร์ต จะกว่าท่านจะลบออก

|                          | ThaiB                           | MA_1                                | +           |                             | ThaiB                   | MA_1                   |                   |
|--------------------------|---------------------------------|-------------------------------------|-------------|-----------------------------|-------------------------|------------------------|-------------------|
| <b>(</b> )<br>สรุป       | <b>่.เป</b><br>รายรับ<br>–      | 🔲<br>รายการ                         | 🛗<br>ปฏิทิน | <b>()</b><br>สรุป           | <b>่แน่</b><br>รายรับ   | 🔲<br>รายการ            | )<br>ปฏิทิน       |
| ตราสารเ                  | หนี้คงค้าง                      | ตราสารหนี้ห                         | เมดอายุ     | ตราสาร                      | รหนี้คงค้าง             | ตราสารหนึ่             | หมดอายุ           |
|                          |                                 | (J <sup>A</sup>                     | จัดเรียง    |                             |                         | (t                     | <b>ล</b> จัดเรียง |
| ครบกำหน                  | ดไถ่ถอน                         |                                     |             | BAY23                       | B3A AAA                 |                        | / 🛍               |
| ស៊េបល<br>1,0             | ้ฉัน (บาท)<br>100,000           | จำนวนหน่:<br>1,000                  | วย          | หุ้นกู้ของ                  | วธนาคารกรุงศรีส         | วยุธยา จำกัด (ม        | เหาชน)            |
| ວັເ<br>22 ສ              | นที่ออก<br><b>ค. 2562</b>       | วันครบกำห<br>22 ส.ค. 25             | ua<br>167   | ครั้งที่ 1 <i>1</i><br>2566 | /2563 ชุดที่ 2 ค        | รบกำหนดไถ่ถอ           | นปี พ.ศ.          |
| ดอกเ                     | เบี้ย (ต่อปี)<br>2.9%           | จ่ายดอกเนื่<br>ทุก 6 เดือ           | ี้ย<br>น    | លើ<br>1,                    | นต้น (บาท)<br>,000,000  | จำนวนหเ<br>1,000       | ย <b>ว</b> ่วย    |
| SBST24                   | 74                              |                                     |             | 27                          | วันที่ออก<br>มี.ค. 2563 | วันครบกำ<br>27 มี.ค. 2 | หนด<br>2566       |
| พันธบัตรส<br>วอลเล็ต ส   | ออมทรัพย์พิเศษ<br>เบม. ของกระทร | เรุ่นยิ่งออมยิ่งได้<br>วงการคลัง ใน | iuu         | ดอก                         | กเบี้ย (ต่อปี)<br>1.57% | จ่ายดอก<br>ทุก 6 เดี   | เบี้ย<br>อน       |
| ปีงบประม                 | าณ พ.ศ. 2564<br>วัน (นวก)       | จำนวนหม่ะ                           |             |                             |                         |                        |                   |
| 1,0                      | 00,000                          | 1,000,00                            | 0           |                             |                         |                        |                   |
| วัเ<br><mark>05</mark> ก | มที่ออก<br>.ค. 2564             | วันครบกำห<br>05 ก.ค. 25             | ua<br>167   |                             |                         |                        |                   |
| ດລຸຄ                     | บี้ย (ต่อปี)                    | จ่ายดอกเนื่                         | ี้ย         |                             |                         |                        |                   |

![](_page_16_Picture_0.jpeg)

"<u>ปฏิทิน</u>" จะแสดงการปักหมุดในวันที่ที่จะได้รับเงินต้น/ดอกเบี้ยของ ตราสารหนี้ทุกรุ่นที่บันทึกข้อมูลไว้

![](_page_16_Figure_2.jpeg)

สามารถเปิดการแจ้งเตือนและแจ้งเตือน ล่วงหน้าได้ โดยเข้าไปที่ เมนูตั้งค่า และเปิดใช้งานการแจ้งเตือน วันปิดสมุด ทะเบียน วันจ่ายดอกเบี้ย

![](_page_16_Figure_4.jpeg)

เมื่อกลับเข้าสู่ระบบอีกครั้ง ในหน้าเมนู หลักจะแสดงเมนูลัดให้ผู้ใช้งานเข้าถึง พอร์ตลงทุนหลักและพอร์ตลงทุนที่เรียก ดูล่าสุดได้ทันที เพิ่มความสะดวกโดยไม่ ต้องเลือกหลายขั้นตอน

| 14:4:   | 2                                        |                     | •                                       | ul ? 40° |
|---------|------------------------------------------|---------------------|-----------------------------------------|----------|
| ٢       | Μ                                        | e <mark>Bo</mark> r | Траівма                                 | ¢        |
| U       | นูลัด                                    |                     |                                         |          |
|         | <mark>พอร์ตลงทุนหลัก</mark><br>ThaiBMA_1 | Э                   | <mark>เรียกดูล่าสุด</mark><br>ThaiBMA_1 |          |
| IJ      | นูหลก                                    |                     |                                         |          |
|         |                                          |                     | = 0                                     |          |
|         | พอร์ตลงทน                                |                     | <br>บอนด์ใหม่                           |          |
|         |                                          |                     |                                         |          |
|         | Q                                        |                     |                                         |          |
|         | ค้นหา                                    |                     | แดชบอร์ด                                |          |
|         |                                          |                     | NEWS                                    |          |
| ວັດ     | ุ่ม<br>สราผลตอบแท                        | าน                  | ข่าว                                    |          |
|         |                                          |                     |                                         |          |
|         |                                          |                     | <b>2</b>                                | ŧ        |
| หน้าแรก | บอนด์ใหม่                                | พอร์ตลงทุน          | ค้นหา                                   | อื่นๆ    |

. III

TIPS & TRICKS

![](_page_17_Picture_2.jpeg)

![](_page_18_Picture_0.jpeg)

### เมนู บอนด์ใหม่

![](_page_18_Picture_2.jpeg)

![](_page_19_Picture_0.jpeg)

ี<mark>เมนู บอนด์ใหม่</mark> แสดงข้อมูลตราสารหนี้ที่กำลังจะเสนอขายใน ตลาดแรก เรียงตามตัวอักษรของผู้ออกตราสารหนี้ หรือจะเรียงตาม วันที่ออก, อัตราดอกเบี้ย, เรตติ้งผู้ออก และเรตติ้งตราสารหนี้ ก็ได้

![](_page_19_Picture_2.jpeg)

![](_page_19_Picture_3.jpeg)

![](_page_20_Picture_0.jpeg)

#### คลิกที่ รายละเอียด จะแสดงข้อมูลตราสารหนี้รวมถึง คลิกดูข้อมูล Financial Highlight,หนังสือชี้ชวนและ Fact Sheet ได้

| G                   | JLF319A                               |
|---------------------|---------------------------------------|
| บริษัท กัลฟ์ เอ็นเเ | เอร์จี ดีเวลลอปเมนท์ จำกัด<br>(มหาชน) |
| วันจองซื้อ<br>-     |                                       |
| อายุ ณ วันออก       | อัตราดอกเบี้ย                         |
| 10 ปี               | 3.4% ต่อปี                            |
| เรตติ้งผู้ออก       | เรตติ้งตราสารหนี้                     |
| A+/TRIS             | A-/TRIS                               |
| วันที่ออก           | วันครบกำหนด                           |
| 29 ก.ย. 2564        | 29 ก.ย. 2574                          |
| เสนอขาย             | มูลค่าที่ออก                          |
| II/HNW              | 9000                                  |
| สิทธิไถ่ถอน         |                                       |
|                     |                                       |
| นายทะเบียน          | ผู้แทน                                |
| KBANK               | KBANK                                 |
| ผู้จัดจำหน่าย       |                                       |
| BBL, KBANK, SCB     | 3, SCBT                               |
| การค้ำประกัน        | การด้อยสิทธิ                          |
| ไม่มีหลักประกัน     | หุ้นกู้ไม่ด้อยสิทธิ                   |
| \$ ข้อมูลงบการเงิน  | 📕 หนังสือชี้ชวน                       |

![](_page_20_Picture_3.jpeg)

ข้อมูลจะลิ้งค์ไปที่หนังสือ ชี้ชวนที่ อยู่บนเว็บไซต์ ก.ล.ต.

![](_page_21_Picture_0.jpeg)

#### "<u>ปฏิทิน</u>" จะแสดงการปักหมุดวันที่จองซื้อ และวันออกขาย ของตราสารหนี้ ณ ช่วงเวลานั้น

|    |                             | U                            | อนด์ให                       | ເມ່                          |                                 | $\nabla$ |
|----|-----------------------------|------------------------------|------------------------------|------------------------------|---------------------------------|----------|
| ตร | าสารหนี้                    |                              | ปฏิทิน                       |                              | รายการ                          | s PO     |
|    | <mark>ปฏิทินวัน</mark> ะ    | จองซื้อ                      |                              | ปฏิทิเ                       | เวันที่ออ                       | ก        |
| <  |                             | สิงเ                         | หาคม 2                       | 566                          |                                 | >        |
| อา | อ                           | Э                            | w                            | พฤ                           | ศ                               | ส        |
|    |                             |                              | 2<br>MOFL                    | 3<br>MOFL<br>A<br>1 More     | 4<br>SAK<br>A<br>1 More         |          |
|    | 7<br>SPWRT<br>SAK<br>3 More | 8<br>SPWRT<br>SAK<br>3 More  | 9<br>SPWRT<br>S<br>1 More    | 10<br>TNITY<br>S             | 11<br><mark>ККР</mark><br>ТNITY |          |
|    |                             | 15<br>KKP<br>TNITY<br>3 More | 16<br>ККР<br>КUN<br>2 More   | 17<br>KKP<br>KUN<br>2 More   |                                 |          |
|    | 21<br>мтс                   | 22<br>PF<br>EDLGEN<br>1 More | 23<br>PF<br>EDLGEN<br>3 More | 24<br>PF<br>EDLGEN<br>2 More | 25<br>SASST<br>FSS              |          |
| 27 | 28<br>PL<br>ORI<br>1 More   | 29<br>PL<br>ORI<br>1 More    | 30<br>PL                     | 31                           |                                 |          |

![](_page_21_Figure_3.jpeg)

![](_page_22_Picture_0.jpeg)

#### "<u>รายการ PO</u>" จะแสดงเฉพาะข้อมูลการขายตราสารหนี้ ให้กับประชาชนทั่วไปเท่านั้น

| 13:01             |                                  |                  | u ? 53  |
|-------------------|----------------------------------|------------------|---------|
|                   | บอนด์ใหม่                        |                  | ٦       |
| ตราสารหนี้        | ปฏิทิน                           | ราย              | חזs PO  |
|                   | ผู้ออก                           | ₽Ļ               | = =     |
| บริษัท ซีพี       | ແอ็กซ์ตร้า ຈຳກັດ                 | (มหาชน           | )       |
| CPAXT253A         |                                  | รายส             | ະເອีຍດ  |
| วันจองซื้อ        | 8 ก.ย. 2566 แล<br>ถึง 12 ก.ย. 25 | ละ 11 ก.ย.<br>66 | 2566    |
| อายุ ณ วันออก     | 1 ปี 6 เดือน                     |                  |         |
| อัตราดอกเบี้ย     | 3.04% ต่อปี                      |                  |         |
| เสนอขาย           | PO                               |                  |         |
| เรตติ้งผู้ออก     | A+/TRIS                          |                  |         |
| เรตติ้งตราสารหนี้ | A+/TRIS                          |                  |         |
| CPAXT269A         |                                  | รายส             | າະເອีຍດ |
| วันจองซื้อ        | 8 ก.ย. 2566 แล<br>ถึง 12 ก.ย. 25 | ละ 11 ก.ย.<br>66 | 2566    |
| อายุ ณ วันออก     | 3 ปี                             |                  |         |
| อัตราดอกเบี้ย     | 3.2% ต่อปี                       |                  |         |
| เสนอขาย           | РО                               |                  |         |
| เรตติ้งผู้ออก     | A+/TRIS                          |                  |         |
| เรตติ้งตราสารหนี้ | A+/TRIS                          |                  |         |
| CPAXT289A         |                                  | รายส             | ะเอียด  |
| วันจองซื้อ        | 8 ก.ย. 2566 แ                    | ละ 11 ก.ย.       | 2566    |
| <b>A</b> 🙂        | 4                                | Q                | ₽       |
|                   |                                  |                  |         |

![](_page_23_Picture_0.jpeg)

## เมนู ค้นหา

![](_page_23_Picture_2.jpeg)

![](_page_24_Picture_0.jpeg)

#### **เมนู ค้นหา** การค้นหาตราสารหนี้ที่ออกแล้วใน ตลาดรองสามารถเลือกเงื่อนไขการค้นหาได้ ดังนี้

|                                                                                                    |                   | 15:58 😁                    |                                   | .ıl 🗢 58   |
|----------------------------------------------------------------------------------------------------|-------------------|----------------------------|-----------------------------------|------------|
|                                                                                                    |                   | 🗸 พอร์ตลงทุน               | ค้นหา                             |            |
| <u>ประเภทผู้ออก</u> เลือกได้ว่า ออกโดย "ภาครัฐ"<br>หรือ "ภาคเอกชน"                                 | <b>&gt;</b>       | หู้ออก 🧧                   | 🛛 ภาครัฐ                          | 🛃 ภาคเอกชน |
|                                                                                                    |                   | กลุ่มธุรกิจ                |                                   |            |
| ี <u>กลุ่มธุรกิจ</u> ค้นหาตามกลุ่มธุรกิจของผู้ออก<br>เช่น กลุ่มธนาคาร กลุ่มอสังหาริมทรัพย์ เป็นต้น | •                 | ์ เลือกกลุ่มธุรกิจ         | )                                 | ~          |
|                                                                                                    |                   | บริษัทผู้ออก               |                                   |            |
| <u>บริษัทผู้ออก</u> ระบุชือบริษัทผู้ออกตราสารหนีที<br>ดอนสนใจ เช่น CDALL                           |                   | เลือกแริเงัทผ้อ            |                                   | $\sim$     |
| คุณลินเจ เช่น CPALL<br>(CP ALL PUBLIC COMPANY LIMITED)                                             |                   |                            |                                   |            |
|                                                                                                    |                   | ตราสารหนี้                 |                                   |            |
| <u>ตราสารหนี้</u> (ชื่อตราสารหนี้ สัญลักษณ์) ค้นหาโดยร<br>ชื่อบริษัท, สัญลักษณ์ เช่น ANAN241A      | <sup>در</sup> 🔶 😶 | ่ เลือกตราสารห             | นี้                               | ~          |
|                                                                                                    |                   | อัตราดอกเบี้ย              |                                   |            |
| <u>อัตราดอกเบี้ย</u> ค้นหาโดยระบุช่วงอัตรา<br>ดอกเบี้ยที่จะได้รับ                                  | <b>••••••</b> ••  | <=1.00%                    |                                   | 6.80%      |
|                                                                                                    |                   |                            | <u>.</u>                          |            |
|                                                                                                    |                   | เรตตงตราสารหเ              | J                                 |            |
| <u>อันดับความน่าเชือถือของตราสารหนี</u><br>เมือดวันวันอาจแปลนี่คลือ (เอกสั้น) และ คองสารหนี        |                   |                            |                                   | nonRate    |
| ี เสอกอนดบความนาเชอถอ (เรทตง) ของตราสารหน<br>ของผ้ออก ตั้งแต่ AAA จนถึง ไม่มีเรทติ้ง (NONRA)       | TED               | เรตติ้งผู้ออก              |                                   |            |
| บางรายอาจมีการจัดเรทติ้งองค์กร แต่ไม่มีการจั                                                       | Ω .               | AAA                        |                                   | nonRate    |
| เรทติ้งของตัวตราสารหนี้                                                                            |                   |                            |                                   |            |
|                                                                                                    |                   | ประเภทนักลงทุเ             | เทิเสนอขาย 🥡                      |            |
| <u>ประเภทนักลงทุนทีเสนอขาย</u><br>เป็นประกอบแล้วไป (DO) หลือ                                       |                   | PO 🔽                       | / II 🔽 PP10                       | HNW        |
| เช่น บระชาชนทวเบ (PO) หรือ<br>เมิกลงทุมรายใหญ่ (HNW) เป็นต้น                                       |                   |                            |                                   |            |
| unduljusiotnig (introj touciu                                                                      |                   |                            |                                   |            |
|                                                                                                    | TRICKS            |                            |                                   |            |
|                                                                                                    | 1                 | าารค้นหาในแ                | ต่ละครั้งนั้นสาม<br>-             | ารถเลือก   |
|                                                                                                    |                   | ได้หลายเงื <sub>่</sub> อเ | นlขพร้อมกัน หว่<br>สาววิจารี่ สาย | รือเลือก   |
|                                                                                                    |                   | เพียงเงือบ                 | เขีดเงอนไขหม                      | เงกเด      |

![](_page_25_Picture_0.jpeg)

### ເມບູ DASHBOARD

![](_page_25_Picture_2.jpeg)

![](_page_26_Picture_0.jpeg)

#### เมนู Dashboard แสดงสรุปภาพรวมการซื้อขายตราสารหนี้ ระหว่างวันที่มีการอัพเดทแบบ Real-time ประกอบด้วย

![](_page_26_Picture_2.jpeg)

| 11  | :53                     |                                 |                         | • •                        | .ıl † 🚳                                                 |
|-----|-------------------------|---------------------------------|-------------------------|----------------------------|---------------------------------------------------------|
| <   |                         | u                               | ิดชบอ                   | ร์ด                        |                                                         |
|     | ThaiBA<br>สมาคมคลาดคราส | NA<br><sup>กรมนี้ไทย</sup> From | n 16:00 - 2             | <b>Augu</b><br>24:00, data | <b>st 24, 2023 11:49</b><br>shown remain as of<br>16:00 |
| Yie | ld Bencl                | hmark LB                        | 293A (5.                | .6 Yrs.)                   |                                                         |
|     | •                       | - %                             |                         | - bp                       | DS.                                                     |
|     | <b>2.53 %</b><br>23 AUG | <b>6</b><br>G                   | <b>2.50 %</b><br>22 AUC | 6                          | <b>2.51 %</b><br>21 AUG                                 |
| Yie | ld Bencl                | hmark LB                        | 336A (9.                | .8 Yrs.)                   |                                                         |
|     | 2.78                    | 8 %                             |                         | -2 k                       | ops.                                                    |
|     | <b>2.80 %</b><br>23 AUG | <b>%</b><br>G                   | <b>2.76 %</b><br>22 AUC | 6                          | <b>2.74 %</b><br>21 AUG                                 |
| No  | n-resid                 | ent Net F                       | lows (T                 | HB MIn                     |                                                         |
|     |                         |                                 |                         | +1,484                     | 4 ST Net<br>Trading                                     |
|     | +1,                     | 50                              | 3                       | -35                        | 6 Expired                                               |
|     |                         |                                 |                         | +37                        | 5 LT Net<br>Trading                                     |
|     |                         |                                 |                         |                            |                                                         |
|     |                         | +1 06                           | 1 _+                    | 4 063                      | -2 304                                                  |

![](_page_27_Picture_0.jpeg)

| 11:36 😁                 | _                        | •                             | .ıl 🗢 48                                         |
|-------------------------|--------------------------|-------------------------------|--------------------------------------------------|
| <                       | ແດช                      | บอร์ด                         |                                                  |
| <b>อาการเสียง</b>       | <b>\</b><br>™ From 16:   | <b>Ju</b><br>00 - 24:00, data | ne 15, 2023 11:35<br>shown remain as of<br>16:00 |
| Yield Benchm            | ark LB286 <i>i</i>       | A (5 Yrs.)                    |                                                  |
| 2.32                    | %                        | +3                            | bps.                                             |
| <b>2.29 %</b><br>14 JUN | <b>2.2</b><br>13         | <b>:8 %</b><br>JUN            | <b>2.26 %</b><br>12 JUN                          |
| Yield Benchm            | ark LB336/               | A (10 Yrs.)                   |                                                  |
| 2.61                    | %                        | +2                            | bps.                                             |
| <b>2.59 %</b><br>14 JUN | <b>2.5</b><br>13         | 5 <b>7 %</b><br>JUN           | <b>2.56 %</b><br>12 JUN                          |
| Non-resident            | Net Flow                 | s (THB MIn                    |                                                  |
|                         |                          | +1,79                         | 1 ST Net<br>Trading                              |
| -3,1                    | 26                       |                               |                                                  |
|                         |                          | -2,55                         | 3 LT Net<br>Trading                              |
| Day                     | + <b>3,021</b><br>14 JUN | + <b>2,196</b><br>13 JUN      | -1,583<br>12 JUN                                 |

อัตราผลตอบแทนพันธบัตรรัฐบาลรุ่นอ้างอิง เช่น รุ่นอายุ 5 ปีและ 10 ปีและการ เปลี่ยนแปลงของอัตราผลตอบแทนในขณะนั้น (โดย 1 bp = 0.01%)

| Yield Benchmark LB286A (5 Yrs.) |                         |                         |  |
|---------------------------------|-------------------------|-------------------------|--|
| 2.32 %                          | +3                      | bps.                    |  |
| <b>2.29 %</b><br>14 JUN         | <b>2.28 %</b><br>13 JUN | <b>2.26 %</b><br>12 JUN |  |
| Yield Benchmark I               | LB336A (10 Yrs.)        |                         |  |
| 2.61 %                          | +2                      | bps.                    |  |
| <b>2.59 %</b><br>14 JUN         | <b>2.57 %</b><br>13 JUN | <b>2.56 %</b><br>12 JUN |  |

ข้อมูลกระแสเงินลงทุนของนักลงทุนต่าง ชาติในตลาดตราสารหนี้แบบ Real-time โดยประกอบด้วยการซื้อขายสุทธิในตราสาร หนี้ระยะสั้น และระยะยาว ยอดซื้อขายสะสม สุทธิตั้งแต่ต้นเดือน และต้นปี รวมถึง เปรียบเทียบกับช่วงเวลาที่ผ่านมาย้อนหลัง

| Non-resident Net Flows (THB Mln.) |                              |                         |                          |
|-----------------------------------|------------------------------|-------------------------|--------------------------|
|                                   |                              | +1,791                  | ST Net<br>Trading        |
| -3,                               | 126                          | -2,364                  |                          |
|                                   |                              | -2,553                  | LT Net<br>Trading        |
|                                   |                              |                         |                          |
| Day                               | <b>+3,021</b><br>14 JUN      | <b>+2,196</b><br>13 JUN |                          |
| Month                             | - <b>4,831</b><br>JUN (MTD)  | + <b>11,940</b><br>MAY  | -37,692<br>APR           |
|                                   | <b>-53,250</b><br>2023 (YTD) | + <b>46,611</b><br>2022 | + <b>144,214</b><br>2021 |
|                                   |                              |                         |                          |

![](_page_28_Picture_0.jpeg)

![](_page_28_Figure_1.jpeg)

มูลค่าซื้อขายสุทธิในวันนั้นๆแยกตามกลุ่ม นักลงทุน ได้แก่ กลุ่มกองทุนรวม กลุ่มบริษัทประกัน สถาบันการเงินและ นักลงทุนต่างชาติ เป็นต้น

![](_page_28_Figure_3.jpeg)

![](_page_28_Figure_4.jpeg)

![](_page_28_Figure_5.jpeg)

![](_page_29_Picture_0.jpeg)

มูลค่าการซื้อขายรวม (ล้านบาท) ประจำวัน และค่าเฉลี่ยย้อนหลังในรอบ 5 วันทำการ รวมทั้งแสดง ผลการประมูล (หลัง 10.00 น.) และยอดพันธบัตรที่ครบ กำหนดอายุในวันนั้นๆ

![](_page_29_Figure_3.jpeg)

#### ทั้งนี้ หากเลยเวลา 16.00 น. ข้อมูลจะแสดงตัวเลขถึง ณ เวลา 16.00 น. เท่านั้น

![](_page_30_Picture_0.jpeg)

### เมนู อัตราผลตอบแทน

![](_page_30_Picture_2.jpeg)

**เมนู อัตราผลตอบแทน** แสดงเส้นอัตราผลตอบแทนพันธบัตรรัฐบาล หรือ Government Bond Yield Curve และส่วนชดเชยความ เสี่ยงของตราสารหนี้ภาคเอกชน (Corporate Credit Spread)

![](_page_31_Picture_2.jpeg)

![](_page_31_Figure_3.jpeg)

โดยจะแสดงอัตราผลตอบแทนของ พันธบัตรรัฐบาลตามรุ่นอายุต่างๆ ตั้งแต่ 1 เดือนไปจนถึง 50 ปีในวันนั้นๆ

![](_page_32_Figure_1.jpeg)

สามารถดูการเปลี่ยนแปลงของ Bond Yield วันนี้ เปรียบเทียบกับ วันก่อนหน้า สัปดาห์/ เดือนก่อนหน้า

เมื่อคลิกเข้าไปในแต่ละช่วงอายุของพันธบัตร หน้าจอจะแสดงกราฟความเคลื่อนไหวของ Bond Yield ในรุ่นอายุนั้นๆ ย้อนหลังได้ตั้งแต่ 1 สัปดาห์ จนถึง 10 ปี ทำให้นักลงทุนสามารถติดตาม แนวโน้มและความเคลื่อนไหวของ Bond Yield ได้ เพื่อเป็นข้อมูลประกอบการตัดสินใจในช่วงอายุของ ตราสารหนี้ที่สนใจได้

![](_page_32_Figure_4.jpeg)

| 11:36 😁                                                                                                    |                                                                                                    | •                                                        | <b>≈</b> 48                                              |
|----------------------------------------------------------------------------------------------------|----------------------------------------------------------------------------------------------------|----------------------------------------------------------|----------------------------------------------------------|
| <                                                                                                    | อัตราผลตอบแ                                                                                                    | nu                                                       |                                                          |
|                                                                                                    | (%)                                                                                                    | ณ วันที่ 20 เม.ย                                         | . 2566                                                   |
| 3.4                                                                                                    |                                                                                                    |                                                          |                                                          |
| 3.2                                                                                                    |                                                                                                    |                                                          |                                                          |
| 2.8                                                                                                    |                                                                                                    |                                                          |                                                          |
| 2.6                                                                                                    | /                                                                                                    |                                                          |                                                          |
| 2.4                                                                                                    |                                                                                                    |                                                          |                                                          |
| 2                                                                                                    |                                                                                                    |                                                          |                                                          |
| 1.8                                                                                                    |                                                                                                    |                                                          |                                                          |
| 1.6                                                                                                    |                                                                                                    |                                                          |                                                          |
| 5 10                                                                                                    | 15 20 25 30                                                                                                    | 0 35 40                                                  | 45                                                       |
|                                                                                                    | อายุคงเหลอ (บ)                                                                                                    |                                                          |                                                          |
| พันธบัตรรั                                                                                                    | อายุคงเหลอ (U)<br>ฐบาล ส่ว                                                                                                    | งนชดเชยความเลื                                           | สี่ยง                                                    |
| พันธบัตรรั<br>1 Y                                                                                                    | อายุคงเหลอ (บ)<br>ฐบาล ส่ว<br>5 Y                                                                                                   | อนชดเชยความเลื                                           | สี่ยง<br>10 Y                                            |
| พันธบัตรรั<br><mark>1 Y</mark><br>1.771 %                                                                                            | อายุคงเหลอ (U)<br>ฐบาล ส่ว<br>5 Y<br>2.102 %                                                                                        | ่มนชดเชยความเลื<br><b>2.</b>                             | สี่ยง<br>10 Y<br>530 %                                   |
| พันธบัตรรั<br>1 Y<br>1.771 %<br>อายุคงเหลือ                                                                                          | อายุกงเหลอ (บ)<br>guna ส่ว<br>5 Y<br>2.102 %<br>อัตราผล<br>ตอบแทน (%)                                                               | วนชดเชยความเล<br>2.<br>1D                                | สี่ยง<br>10 Y<br>530 %                                   |
| พันธบัตรรั<br>1 Y<br>1.771 %<br>อายุคงเหลือ<br>> 1 เดือน                                                                             | อายุกงเหลอ (บ)<br>อูบาล ส่ะ<br>5 Y<br>2.102 %<br>อัตราผล<br>ตอบแทน (%)<br>1.439                                                     | อนชดเชยความเล<br>2.<br>1D<br>-0.000                      | ສ່ຍນ<br>10 Y<br>530 %<br>                                |
| พันธบัตรรั<br><mark>1 Y<br/>1.771 %</mark><br>อายุคงเหลือ<br>> 1 เดือน<br>> 3 เดือน                                                  | อายุกบเหลอ (บ)<br>สูบาล ส่:<br>5 Y<br>2.102 %<br>อัตราผล<br>ตอบแทน (%)<br>1.439<br>1.539                                            | อนชดเชยความเล<br>2.<br>1D<br>-0.000<br>-0.000            | ສ່ຍນ<br>10 Y<br>530 %                                    |
| พันธบัตรรั<br>1 Y<br>1.771 %<br>อายุคงเหลือ<br>> 1 เดือน<br>> 3 เดือน<br>> 6 เดือน                                                   | อายุลงเหลอ (บ)<br>อูบาล ส่ะ<br>5 Y<br>2.102 %<br>อัตราผล<br>ตอบแทน (%)<br>1.439<br>1.539<br>1.667                                   | อนชดเชยความเล<br>2.:<br>1D<br>-0.000<br>-0.000<br>-0.001 | รี่ยง<br>10 Y<br>530 %<br>(<br>(<br>(                    |
| พันธบัตรรั<br>1 Y<br>1.771 %<br>อายุคงเหลือ<br>> 1 เดือน<br>> 3 เดือน<br>> 6 เดือน<br>> 1 ปี                                         | атдлонкар (и)<br><u>а</u> ила d:<br>5 Y<br>2.102 %<br>атолини (%)<br>1.439<br>1.539<br>1.667<br>1.771                               | 2.:<br>1D<br>-0.000<br>-0.001<br>-0.001<br>-0.001        | ີ່ສຍ⊽<br>10 Y<br>530 %                                   |
| พันธบัตรรั<br>1 Y<br>1.771 %<br>อายุคงเหลือ<br>> 1 เดือน<br>> 3 เดือน<br>> 6 เดือน<br>> 1 ปี<br>> 2 ปี                               | อายุลงเหลอ (บ)<br>อูบาล ส่:<br>5 Y<br>2.102 %<br>อัตราผล<br>ตอบแทน (%)<br>1.439<br>1.539<br>1.667<br>1.771<br>1.862                 | 2:<br>2:<br>1D<br>-0.000<br>-0.001<br>-0.001<br>0.000    | ີ່ສະນ<br>10 Y<br>530 %<br>(<br>(<br>(<br>(<br>(<br>(     |
| <mark>พันธบัตรรั<br/>1 Y<br/>1.771 %<br/>วายุคงเหลือ<br/>2 1 เดือน<br/>2 3 เดือน<br/>2 6 เดือน<br/>2 1 ปี<br/>2 ปี<br/>3 3 ปี</mark> | อายุลงเหลอ (บ)<br><u>อ</u> บาล ส่ะ<br>5 Y<br>2.102 %<br>อัตราผล<br>ตอบแทน (%)<br>1.439<br>1.539<br>1.667<br>1.771<br>1.862<br>1.981 | 2.00000<br>-0.000<br>-0.001<br>-0.001<br>0.000<br>-0.002 | ີ່ຍນ<br>10 Y<br>530 %<br>(<br>(<br>(<br>(<br>(<br>(<br>( |

![](_page_32_Figure_6.jpeg)

![](_page_33_Picture_0.jpeg)

# เมนู ข่าว

![](_page_33_Picture_2.jpeg)

![](_page_34_Picture_0.jpeg)

เมนู ข่าว แสดงข่าวสารที่เกี่ยวข้องกับตลาดตราสารหนี้ เช่น ผลการประมูลพันธบัตร ตราสารหนี้ออกใหม่ และหากเลือก "เกี่ยวข้อง" จะแสดงข่าวสารต่างๆ ที่เกี่ยวข้องกับตราสารหนี้ที่อยู่ใน พอร์ตของท่าน ทำให้ไม่พลาดข่าวสารที่จำเป็นในการติดตามความ เคลื่อนไหวของการลงทุน

![](_page_34_Picture_2.jpeg)

| 01                                                                                                    | <b>ວ</b>                                                                    |
|----------------------------------------------------------------------------------------------------|-----------------------------------------------------------------------------|
|                                                                                                    |                                                                             |
| ทั่วไป                                                                                                    | เกียวข้อง                                                                   |
| 0 ເມ.ຍ. 2566                                                                                                    |                                                                             |
| TRIS RATING ASSIGNS "A<br>SENIOR UNSECURED DEE<br>THB2.131 BILLION OF "C<br>RECENT DEBT WORTH UP                    | A" RATING TO ><br>BT WORTH UP TO<br>BG", REPLACING<br>TO THB2 BILLION       |
| Tris Rating                                                                                                    | 20 ເມ.ຍ. 2566 00:00                                                         |
| Bank of Thailand Bond A<br>BOTF24DA (update)                                                                        | Auction Results: >                                                          |
| вот                                                                                                    | 20 เม.ย. 2566 00:00                                                         |
| TRIS RATING ASSIGNS "A<br>RATINGS TO GUARANTEI<br>TO THB5 BILLION UNDEI<br>INFRASTRUCTURE PROJE<br>"STABLE" OUTLOOK | AAA" AND "T1+" ><br>ED DEBT WORTH UP<br>R THE DIGITAL<br>ICT OF "TLT", WITH |
| Tris Rating                                                                                                    | 20 ເມ.ຍ. 2566 00:00                                                         |
| บริษัท กรุงไทยคาร์เร้นท์ แอน                                                                                        | ด์ ลีส จำกัด (มหาชน) 🔉                                                      |
| คาดว่าเสนอขายหุ้นกู้                                                                                                |                                                                             |

![](_page_35_Picture_0.jpeg)

# เมนู ช่วยเหลือ

![](_page_36_Picture_0.jpeg)

เมนู ช่วยเหลือ แสดงข้อมูลการติดต่อ/แจ้งปัญหาการใช้งานทาง โทรศัพท์ หรืออีเมล์ รวมทั้งการดาวน์โหลดคู่มือการใช้งาน และช่อง ทางการติดต่ออื่นๆ เช่น Faecbook Youtube Website

![](_page_36_Picture_2.jpeg)

![](_page_36_Picture_3.jpeg)

![](_page_37_Picture_0.jpeg)

## เมนู Bond Calculation

![](_page_38_Picture_0.jpeg)

เมนู Bond Calculation เป็นเครื่องมือที่ใช้คำนวณ "อัตราผลตอบแทน" หรือ Yield (%) ที่จะได้รับจากตราสารหนี้ เป็น "ราคา" หรือ Price (บาท) หรือใช้คำนวณกลับจาก Price เป็น Yield ได้เช่นกัน เพื่อช่วยนักลงทุนใช้เป็นข้อมูลประกอบ การตัดสินใจในการซื้อขายตราสารหนี้

| 14  | 1:37 🖨                        | .ı ? B                    |   |
|-----|-------------------------------|---------------------------|---|
| (   |                               | by ThaiBMA                | < |
|     | เมนูหลัก                      |                           |   |
|     | <b>(</b> )<br>พอร์ตลงทุน      | == 0<br>== 0<br>บอนด์ใหม่ |   |
|     | <b>О</b><br>ค้นหา             | Bond Calc.                |   |
|     | อัตราผลตอบแทน                 | ເດຮບອ <u>ร</u> ์ດ         |   |
|     | ช่วยเหลือ                     | ไNEWS<br>ข่าว             |   |
| кůт | 🎽 💭 🤇<br>แเรก บอนด์ใหม่ พอร์ต | Q ╤<br>lavņu ค้นหา อื่นๆ  |   |

| เน้าแรก <u>Bond</u>                                                                  | Calc.                                     |             |
|--------------------------------------------------------------------------------------|-------------------------------------------|-------------|
| ราคา/อัตราผลตอบ<br>( Price / Yield Calcula                                           | IIINU<br>htion )                          |             |
| ุ<br>รุ่นตราสารหนี้ (Bond Sy                                                         | mbol)                                     |             |
| ์<br>เช่น LB356A,SBST                                                                | 326B                                      |             |
| วันชำระเงิน (Settlement                                                              | : Date)                                   |             |
| 24/10/2024                                                                           |                                           |             |
| อัตราผลตอบแทน                                                                        | ราคาต่อหน่วย                              |             |
| (Yield)                                                                              | (Price per Uni                            | it)         |
| *กรุณาระบุ Yield หรือ Pr<br>(Please specify either                                   | ice อย่างใดอย่างห<br>yield or price.)     | ]<br>รนึ่ง  |
| คำนวณ<br>(Calculation)                                                               | ล้างข้อมู<br>(Clear)                      | a<br>)      |
| หมายเหตุ<br>ไม่สามารถคำนวณมูลค่าของตร<br>(The value of floating rate<br>calculated.) | าสารหนี้ที่จ่ายดอกเบื้<br>notes cannot be | ียลอยตัวได้ |
|                                                                                      | Calculation                               |             |

![](_page_39_Picture_0.jpeg)

โดยระบุข้อมูลดังนี้ 1. รุ่นตราสารหนี้ 2. วันชำระเงิน

3. อัตราผลตอบแทน (%) หรือ ราคาต่อหน่วย (บาท)
อย่างใดอย่างหนึ่ง จากนั้นกด "คำนวณ" ระบบจะแสดงผล
ที่เหลือเป็น ราคาต่อหน่วย หรือ อัตราผลตอบแทน

![](_page_39_Picture_3.jpeg)

|                                                                                     | /,,,   奈 @                                              |
|-------------------------------------------------------------------------------------|---------------------------------------------------------|
| หน้าแรก <b>Bond</b>                                                                 | l Calc.                                                 |
| ราคา/อัตราผลตอเ<br>( Price / Yield Calcul                                           | บแทน<br>ation )                                         |
| ุ<br>รุ่นตราสารหนี้ (Bond S                                                         | ymbol)                                                  |
| PTTC295A                                                                            |                                                         |
| วันชำระเงิน (Settlemen                                                              | nt Date)                                                |
| 24/10/2024                                                                          | <b>#</b>                                                |
| อัตราผลตอบแทน<br>(Yield)                                                            | ราคาต่อหน่วย<br>( Price per Unit)                       |
| 5.000000                                                                            | <b>942.16</b>                                           |
| *กรุณาระบุ Yield หรือ Pi<br>(Please specify either                                  | rice อย่างใดอย่างหนึ่ง<br>yield or price.)              |
| คำนวณ<br>(Calculation)                                                              | ล้างข้อมูล<br>(Clear)                                   |
| หมายเหตุ<br>ไม่สามารถคำนวณมูลค่าของต<br>(The value of floating rate<br>calculated.) | เราสารหนี้ที่จ่ายดอกเบี้ยลอยตัวได้<br>e notes cannot be |
| Advanced                                                                            | Calculation                                             |
|                                                                                     |                                                         |

หากนักลงทุนต้องการคำนวณราคาหรืออัตราผล ตอบแทนในรูปแบบที่ซับซ้อนขึ้น เพื่อทราบอายุคง เหลือของตราสาร ดอกเบี้ยค้างรับ หรืออัตราผล ตอบแทนจากการลงทุน (HOLDING PERIOD RETURN) สามารถกด "ADVANCED CALCULATION" และศึกษาการใช้งานเพิ่มเติมได้

![](_page_40_Picture_0.jpeg)

# การตั้งค่า

![](_page_40_Picture_2.jpeg)

**การตั้งค่า** คลิก <u>อื่นๆ</u> จากนั้นหน้าจอจะแสดงการตั้งค่า

- เลือกการแสดงผลเป็นภาษาไทย หรือ ภาษาอังกฤษได้
- ปรับเปลี่ยนรูปแบบธีมการใช้งาน Dark/Light
- ปรับขนาดตัวอักษร Plain/Large
- เลือกการแสดงผลดอกเบี้ยนหลังหักภาษี 15 % ได้
- เลือกกำหนด Pin Code 6 ตัว เพื่อเข้าดูพอร์ตลงทุน รวมทั้งสามารถเปิดใช้งานระบบ Touch ID หรือ Biometrics Data ได้สำหรับโทรศัพท์มือถือรุ่นที่รองรับ

![](_page_41_Picture_6.jpeg)

| 11:35 😁             | •            | .ul 🗢 49 |
|---------------------|--------------|----------|
| <                   | การตั้งค่า   |          |
| ภาษาและรูปแบบ       |              |          |
| ภาษาที่ใช้งาน       |              | ไทย 🗲    |
| ູຮປແບບຣีມ           |              | Dark     |
| ขนาดอักษร           |              | Plain    |
| การแสดงผล           |              |          |
| แสดงดอกเบี้ยหลัง    | วหักภาษี 15% |          |
| ความปลอดภัย         |              |          |
| เปิดใช้งานรหัสควา   | มปลอดภัย     |          |
| เปลี่ยนรหัสความป    | ้ลอดภัย      | >        |
| เข้าสู่ระบบด้วยข้อเ | มูลชีวภาพ    | OFF      |
| การแจ้งเตือน        |              |          |
| เปิดใช้งานการแจ้ง   | เตือน        |          |

![](_page_42_Picture_0.jpeg)

 ตั้งค่าการแจ้งเตือนต่างๆ เช่น แจ้งเตือนวันปิดสมุดบัญชี
เตือนเมื่อมีการจ่ายดอกเบี้ย หรือ วันครบกำหนดอายุเงินต้น ของตราสารหนี้ในพอร์ต และเลือกตั้งเตือนล่วงหน้าได้ด้วย

![](_page_42_Picture_2.jpeg)

![](_page_42_Picture_3.jpeg)